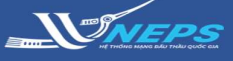

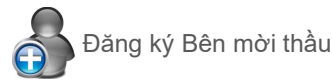

Đăi

Đăng nhập Bên mời thầu

## ĐĂNG KÝ CHỨNG THƯ SỐ BÊN MỜI THẦU

Đăng ký chứng thư số Bên mời thầu là bước đầu tiên Bên mời thầu cần thực hiện để có thể sử dụng hệ thống mạng đấu thầu quốc gia.

Chứng thư số được cấp sau khi Bên mời thầu đăng ký thành công 4 bước trên hệ thống: Bước 1- Đăng ký bên mời thầu; Bước 2- Kiểm tra trạng thái phê duyệt đăng ký; Bước 3- Nhận chứng thư số; Bước 4- Đăng ký người sử dụng chứng thư số. Bên mời thầu lưu giữ chứng thư số để thực hiện các nghiệp vụ trên hệ thống.

1. Sử dụng **trình duyệt IE (32-Bit)** để truy cập website hệ thống mạng đấu thầu quốc gia tại: **muasamcong.mpi.gov.vn** 

- 2. Chọn Đăng ký.
- 3. Chọn Bên mời thầu.
- 4. Chọn Đồng ý với thỏa thuận này.

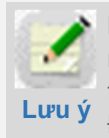

Bên mời thầu đọc kỹ **Trách nhiệm và Quyền lợi** của mình khi tham gia vào hệ thống trước khi Đồng ý với thỏa thuận này.

- 5. Chọn Tiếp tục.
- 6. Chọn X để đóng màn hình pop-up

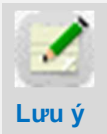

BMT không thể thực hiện lại các bước đã hoàn thành do các bước trong quy trình đăng ký là độc lập. Trong quá trình

thực hiện, hệ thống sẽ có cảnh báo người dùng phải lưu giữ thông tin cần thiết, BMT cần lưu lại những thông tin đó để phục vụ cho các bước tiếp theo

#### Bước 1- Đăng ký Bên mời thầu:

7. Nhập thông tin Bên mời thầu.

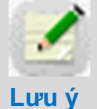

Các trường thông tin có dấu \* màu đỏ là các trường bắt buộc phải nhập. Trường hợp BMT không có mã số thuế và số

ĐKKD thì chọn vào các ô ghi chú tương ứng. Lưu ý chọn chính xác đơn vị quản lý BMT tại trường **phân loại trực thuộc** BMT để đảm bảo trích xuất báo cáo và dữ liệu cho đơn vị quản lý được chính xác.

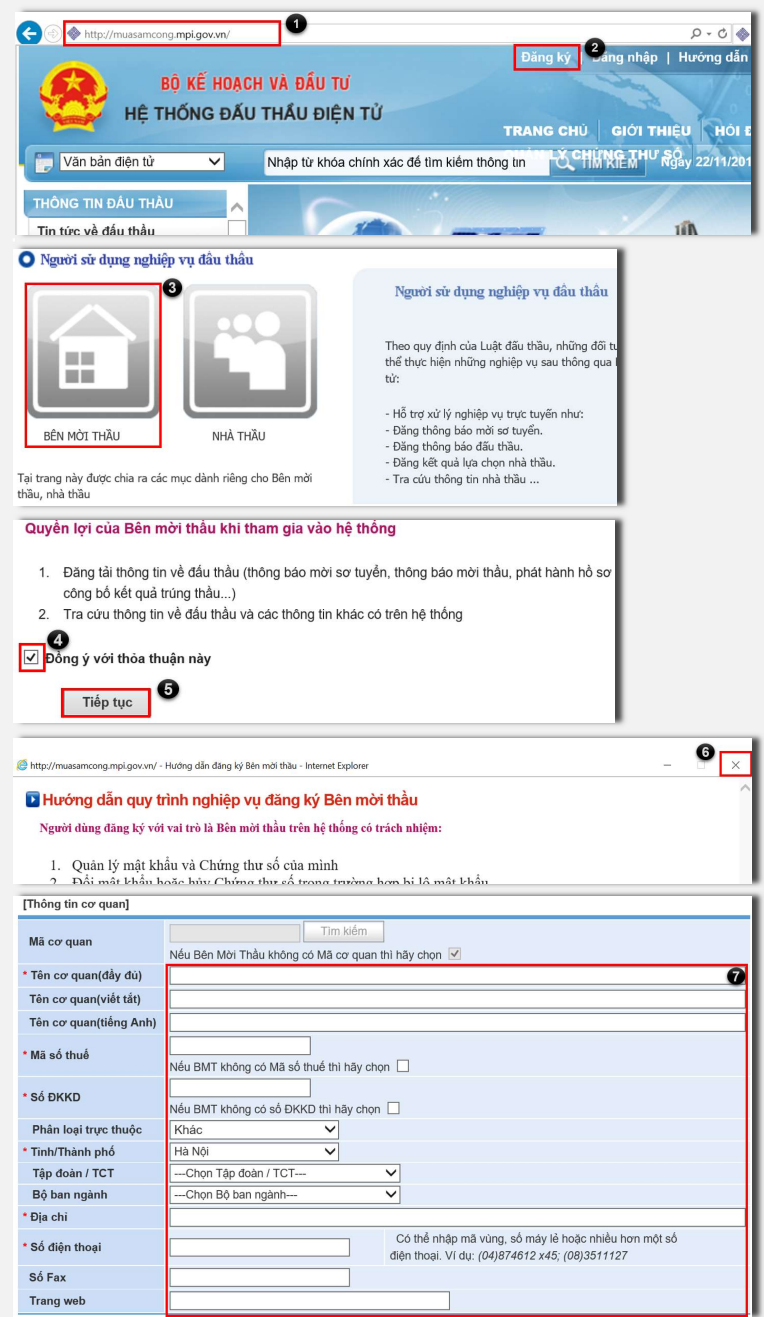

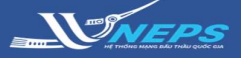

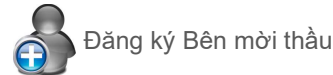

2

Đăng nhập Bên mời thầu

## ĐĂNG KÝ CHỨNG THƯ SỐ BÊN MỜI THẦU (TIẾP)

 8. Nhập thông tin Người phụ trách nghiệp vụ Bên mời thầu.

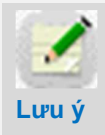

Cần nhập chính xác thông tin vì hệ thống sẽ gửi các thông báo có liên quan cho BMT đến **email** của người

phụ trách nghiệp vụ BMT cung cấp tại đây. Trường hợp thay đổi các thông tin này, BMT gửi công văn yêu cầu thay đổi cho Trung tâm Đấu thầu qua mạng quốc gia, Cục Quản lý đấu thầu, Bộ Kế hoạch và Đầu tư để cập nhật.

 9. Nhập thông tin Người đại diện pháp luật BMT để đăng ký Chứng thư số.

- 10. Chọn Đăng ký Bên mời thầu.
- 11. Chọn **OK.**
- 12. Chọn OK.

13. Chọn In đơn xin đăng ký.

Sau khi hoàn thành **Bước 1- Đăng ký Bên mời thầu**, hệ thống gửi thông báo về email của Người phụ trách nghiệp vụ BMT đã cung cấp ở trên.

Bên mời thầu chuẩn bị hồ sơ đăng ký theo yêu cầu và gửi cho Trung tâm Đấu thầu qua mạng quốc gia, Cục quản lý đầu thầu, Bộ Kế hoạch đầu tư để phê duyệt. Sau khi được phê duyệt, hệ thống sẽ gửi thông báo cho BMT qua email đăng ký.

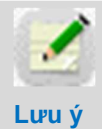

Thời gian phê duyệt trong vòng tối đa 2 ngày làm việc sau khi Trung tâm Đấu thầu qua mạng quốc nhận đầy đủ hồ sơ. BMT có thể kiểm

tra trạng thái phê duyệt tại Bước 2 – Kiểm tra trạng thái phê duyệt đăng ký.

| [Thông tin người phụ trách                                                                                                    | n nghiệp vụ bên mời                             | thầu]              |               |                      |                     |                |   |
|----------------------------------------------------------------------------------------------------|-------------------------------------------------|--------------------|---------------|----------------------|---------------------|----------------|---|
| * Người phụ trách                                                                                                    |                                                 |                    | * Số CMN      | D                    |                     |                | 8 |
| * Phòng/Ban                                                                                                    |                                                 |                    | * Số điện     | thoại                |                     |                |   |
| Số Fax                                                                                                    |                                                 |                    | *Số di độ     | ng                   |                     |                |   |
| * Địa chi email                                                                                                    | (Đảm bảo chính xác để nhận thông tin qua email) |                    |               |                      |                     |                |   |
| [Thông tin đăng ký Chứng                                                                                                    | Thư Số]                                         |                    |               |                      |                     |                |   |
| * Người đại diện pháp<br>luật                                                                                                    | *Số CMND                                        |                    |               |                      |                     | 9              |   |
| [Cơ quan cấp phát và quảr                                                                                                    | ı lý Chứng Thư Số]                              |                    |               |                      |                     |                |   |
| Tên cơ quan                                                                                                    | Cục Quản lý Đấu thầ                             | u - Bộ Kế hoạch và | e Đầu tư      |                      | ۲                   |                |   |
|                                                                                                    |                                                 | Đăng ký bên m      | iời thầu      | 10<br>Lam lại        |                     |                |   |
|                                                                                                    |                                                 |                    |               |                      |                     |                |   |
| Message from webpage<br>(?) Lưu thông tin cơ bản của bên mởi thầu?<br>(NH Mỹ Mỹ Mỹ Mỹ Mỹ Mỹ Mỹ Mỹ Mỹ Mỹ Mỹ Mỹ Mỹ                              |                                                 |                    |               |                      |                     |                |   |
| [Thông tin đăng ký CTS]                                                                                                    |                                                 |                    |               |                      |                     |                |   |
| Người đại diện pháp luật                                                                                                    | Le Hoàng                                        |                    | Số            | CMND                 | 18696849            | 91             |   |
| Mã phê duyệt đăng ký                                                                                                    | 18141885A123456                                 | Hạng mục cầi       | n phải nhập k | ni tra cứu tình trạn | g tiến hành đăng ký | r chứng thư số |   |
| [Cơ quan cấp phát và quản                                                                                                    | n lý CTS]                                       |                    |               |                      |                     |                |   |
| Tên cơ quan                                                                                                    | Cục Quản lý Đấu th                              | nầu - Bộ Kế hoạch  | và Đầu tư     |                      |                     |                |   |
|                                                                                                    |                                                 |                    |               |                      |                     |                |   |
| Bạn đã hoàn thành đăng ký BMT. Xin chở đợi cho đến khi được phẻ duyệt để tiếp tục <mark>Bước 2: Nhận mã phẻ duyệt và số tham chiếu CTS</mark> |                                                 |                    |               |                      |                     |                |   |
|                                                                                                    |                                                 |                    | In đơn xin đề | ng ký                | 3                   |                |   |

#### Hồ sơ đăng ký bao gồm:

(i) Đơn xin đăng ký (mẫu in ra ở bước 1, ký và đóng dấu);

(ii) 01 Bản chụp Quyết định thành lập hoặc Giấy chứng nhận đăng ký kinh doanh hoặc Giấy chứng nhận đăng ký doanh nghiệp của BMT hoặc quyết định bổ nhiệm người lãnh đạo hoặc quyết định phân công chức năng nhiệm vụ

## HƯỚNG DẪN SỬ DỤNG HỆ THỐNG MẠNG ĐẤU THẦU QUỐC GIA

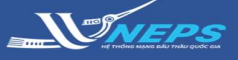

ĐĂNG KÝ BÊN MỜI THÀU

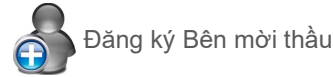

Păng

Đăng nhập Bên mời thầu

Nhân mã phê duyêt và số tham chiếu Chứng thư số

### ĐĂNG KÝ CHỨNG THƯ SỐ BÊN MỜI THẦU (TIẾP)

# Bước 2 - Kiểm tra trạng thái phê duyệt đăng ký.

 Sau khi nhận được thông báo phê duyệt từ hệ thống, Bên mời thầu truy cập website **muasamcong.mpi.gov.vn,** vào phần Đăng ký (như mô tả tại Bước 1) chọn **Bước 2- Kiểm tra trạng thái phê duyệt đăng ký.**

#### 2. Nhập Mã cơ quan.

3. Nhập Mã phê duyệt đăng ký.

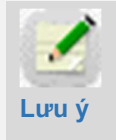

Thông tin mã cơ quan, mã phê duyệt đăng ký BMT lấy từ Bước 1 hoặc qua email thông báo.

4. Chọn Tra cứu.

5. Chọn **OK.** 

6. Lưu giữ thông tin Mã phê duyệt CTS và Số tham chiếu.

BMT lưu thông tin **mã phê duyệt** CTS và Số tham chiếu khi kết Lưu ý Bước 3 - Nhận chứng thư số.

7. Chọn Bước 3 - Nhận chứng thư số.

#### Bước 3 - Nhận chứng thư số.

1. Nhập Mã phê duyệt chứng thư số.

2. Nhập Số tham chiếu.

3. Chọn OK.

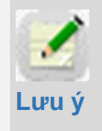

BMT nhập chính xác mã phê duyêt và số tham chiếu (không có khoảng trống) để nhận chứng thư số.

4. Chon Floppy/ Removable Disk.

5. Chọn ổ cứng của máy người dùng để lưu trữ chứng thư số *(thông thường ổ D hoặc ổ E)* 

6. Chọn **OK.** 

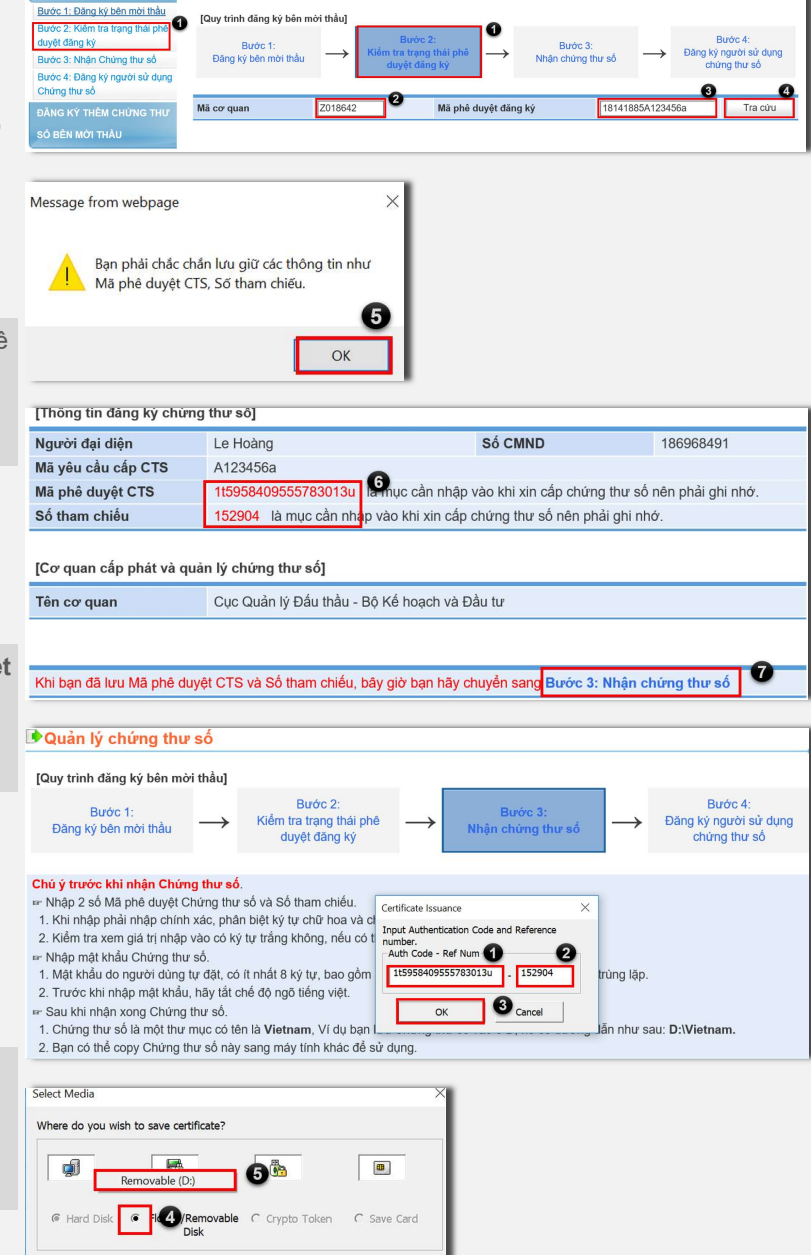

Please insert storage media and Select correct storage media

6 Cancel

## HƯỚNG DẪN SỬ DỤNG HỆ THỐNG MẠNG ĐẤU THẦU QUỐC GIA

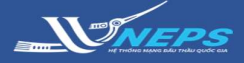

Certificate Password Input

used)

[Warning]

Enter certificate password.

( Sequence of more than 8 characters, including at least one letter &number is required. No more than 3 times may the same character be

Certificate Password

Confirm Password

Responsibilities of any stealing, missing, or damage in certificate password rest within the buyer. Avoid using vulnerable password (particular pattern, personal information, easy words)

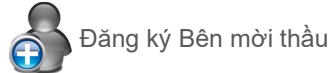

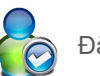

7

Đăng nhập Bên mời thầu

Certificate Issuance

Message from webpage

Certificate issuance has been successfully completed.

Bạn đã thực hiện Bước 3 thành công, Bây giờ hệ thống sẽ chuyển

sang Bước 4: Đăng ký người sử dụng chứng thư số

X

9

OK

## ĐĂNG KÝ CHỨNG THƯ SỐ BÊN MỜI THẦU (TIẾP)

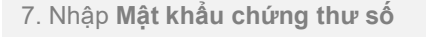

Lưu ý

KHÔNG thể cấp lai Mât khẩu CTS trong trường hợp quên mật khẩu.

Bên mời thầu cần luôn

ghi nhớ Mật khẩu này do

8. Chon OK.

- 9. Chon OK.
- 10. Chon OK.

Sau hoàn thành mục 10 hệ thống sẽ chuyển sang Bước 4- Đăng sử dụng chứng thư số. BM1 thực hiện đăng ký thông tin thành nhận chứng thư số.

#### Bước 4: Đăng ký người si chứng thư số.

- 1. Nhập Mã cơ quan.
- 2. Chọn Đăng ký.
- 3. Chọn Chấp nhận.

4. Nhập Thông tin người s chứng thư số.

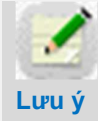

🧪 BMT đảm bảo cl Thông tin người Lưu ý chứng thư số. Tru thay đổi các thông

BMT gửi công văn yêu cầu đổi cho Trung tâm Đấu thầ mang quốc gia, Cuc quản thầu - Bộ Kế hoạch và Đầu cập nhật.

| ky người   | [Warning]                    |                                  |                      |                           |                |                              | 10              |  |  |
|------------|------------------------------|----------------------------------|----------------------|---------------------------|----------------|------------------------------|-----------------|--|--|
| ⁻ tiếp tuc | Change of certificate par    | ssword on a monthly basis is     |                      |                           |                |                              | ОК              |  |  |
| để hoàn    | required.                    | •                                |                      |                           |                |                              |                 |  |  |
| de noun    | ОК                           | Cancel                           |                      |                           |                |                              |                 |  |  |
|            |                              |                                  |                      |                           |                |                              |                 |  |  |
|            |                              |                                  |                      |                           |                |                              |                 |  |  |
|            | 🕩 Đăng ký người s            | ử dụng bên mời thầu              |                      |                           |                |                              |                 |  |  |
| ử dung     |                              |                                  |                      |                           |                |                              |                 |  |  |
|            | [Quy trình đăng ký bên m     | nời thầu]                        |                      |                           |                |                              |                 |  |  |
|            | Burác 1:                     | Bước 2:                          |                      | Burác 3:                  |                | Bước 4:                      |                 |  |  |
|            | Đăng ký bên mời thầu         | Kiêm tra trạng the duyết đăng k  | ài phê →             | Nhận chứng thư số         | $\rightarrow$  | Dăng ký người :<br>chứng thự | sử dụng<br>v số |  |  |
|            |                              | and the and the                  | 1                    |                           |                |                              |                 |  |  |
|            |                              | <b>0</b>                         |                      |                           |                |                              |                 |  |  |
|            | Mã cơ quan                   | Z018642                          |                      |                           |                |                              |                 |  |  |
|            |                              |                                  |                      |                           |                |                              |                 |  |  |
| _          | Khi bạn nhập mã cơ quan, l   | bạn hãy Click vào nút Đăng ký    | ở bên dưới, để đã    | ing ký người sử dụng Ch   | ứng thư số     |                              |                 |  |  |
| ŵ dụng     | 0                            |                                  |                      |                           |                |                              |                 |  |  |
|            |                              |                                  | Đảng ký              | _                         |                |                              |                 |  |  |
|            | Những đồi tượng sau khi đã   | ă đăng ký với vai trò là chủ đầu | tư/bên mời thầu t    | rên hệ thống đấu thầu qu  | ia mạng có thế | thực hiện những              | 3               |  |  |
| hính xác   | nghiệp vụ sau:               | c tuyến như công khai guy cách   | hàng hoá thông       | báo mời sơ tuyển thông    | báo mới thầu   | nhát hành hồ sơ              | v mòri          |  |  |
|            | thầu, nhận hồ sơ dự thầu, v  | rà công bố kết quả trúng thầu.   | nung nou, mong       | buo mor so tayon, mong    | buo mor muu,   | phatnannino oo               | mor             |  |  |
| sư dụng    | - Tra cứu thông tin trong cơ | sở dữ liệu nhà thầu              |                      |                           |                |                              |                 |  |  |
| rờng hợp   |                              |                                  |                      |                           |                |                              |                 |  |  |
| tin nàv.   |                              |                                  |                      |                           |                |                              |                 |  |  |
| <i>,</i>   |                              |                                  |                      |                           |                |                              |                 |  |  |
| i thay     |                              |                                  |                      |                           |                |                              | · ·             |  |  |
| iu qua     |                              |                                  | Obán nhân            | <b>3</b>                  |                |                              |                 |  |  |
| lý đấu     |                              |                                  | Chap nhạn            | - Ito ve                  |                |                              |                 |  |  |
| , tu đả    | [Thông tin cơ quan]          |                                  |                      |                           |                |                              |                 |  |  |
| u tur de   | Mã cơ quan                   | Z018642 (Do hệ thống sinh        | ra, chỉ sử dụng tr   | rong hệ thống đấu thầu đi | ên tử)         |                              |                 |  |  |
|            | Tên cơ quan                  | Liên hiệp các Hội Khoa họo       | ; và kỹ thuật tỉnh N | linh Bình                 |                |                              |                 |  |  |
|            | Địa chỉ                      | Phô Kỳ Lân, phường Tân T         | hành, thành phố l    | Ninh Bình, tính Ninh Bình |                |                              |                 |  |  |
|            | So diện thoại                | 02293886985                      | 50                   | Fax                       |                |                              |                 |  |  |
|            | IThông tin người sử dụng     | 1 chứng thự sốl                  |                      |                           |                |                              |                 |  |  |
|            | [mong un người sử dặng       | j chung nu soj                   |                      |                           | _              |                              | _               |  |  |
|            | * Người phụ trách            |                                  | * Phò                | ong/ban                   |                |                              | 4               |  |  |
|            | * Sõ điện thoại              |                                  | Sô                   | Fax                       |                |                              |                 |  |  |
|            | * Sô di động                 |                                  | * Địa                | chi email                 |                |                              |                 |  |  |
|            |                              |                                  |                      |                           |                |                              |                 |  |  |
|            |                              | Đănc                             | ký 5<br>àm lai       | Bỏ qua                    |                |                              |                 |  |  |
|            |                              | an out of                        |                      |                           |                |                              |                 |  |  |

5. Chọn Đăng ký.

# HƯỚNG DẪN SỬ DỤNG HỆ THỐNG MẠNG ĐẤU THẦU QUỐC GIA

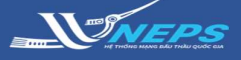

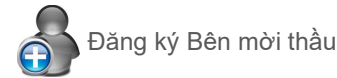

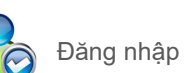

Đăng nhập Bên mời thầu

#### ĐĂNG KÝ CHỨNG THƯ SỐ BÊN MỜI THẦU (TIẾP)

6. Chọn Đĩa cứng xách

7. Chọn Ô cứng lưu chứng thư số

(đã thực hiện lưu và tạo ở Bước 3 -

#### Nhận chứng thư số).

- 8. Chọn Xác nhận mật khẩu.
- 9. Chọn Chứng thư số đã lưu.
- 10. Nhập lại mật khẩu (đã tạo ở Bước 3

#### - Nhận chứng thư số)

11. Chọn Xác nhận mật khẩu.

12. Chọn OK.

Thời gian sử dụng của chứng thư số là 1 năm sau ngày cấp. Lưu ý Trước khi hết hạn sử dụng

chứng thư số 1 tháng, BMT cần thực hiện gia hạn CTS để có thể tiếp tục sử dụng hệ thống đấu thầu qua mạng.

Sau khi hoàn tất các bước, hệ thống hiển thị **Thông tin người phụ trách nghiệp vụ đấu thầu** và **Thông tin chứng thư số** trên màn hình. Bên mời thầu có thể sử dụng chứng thư số đã lưu để đăng nhập vào hệ thống và thực hiện nghiệp vụ đấu thầu.

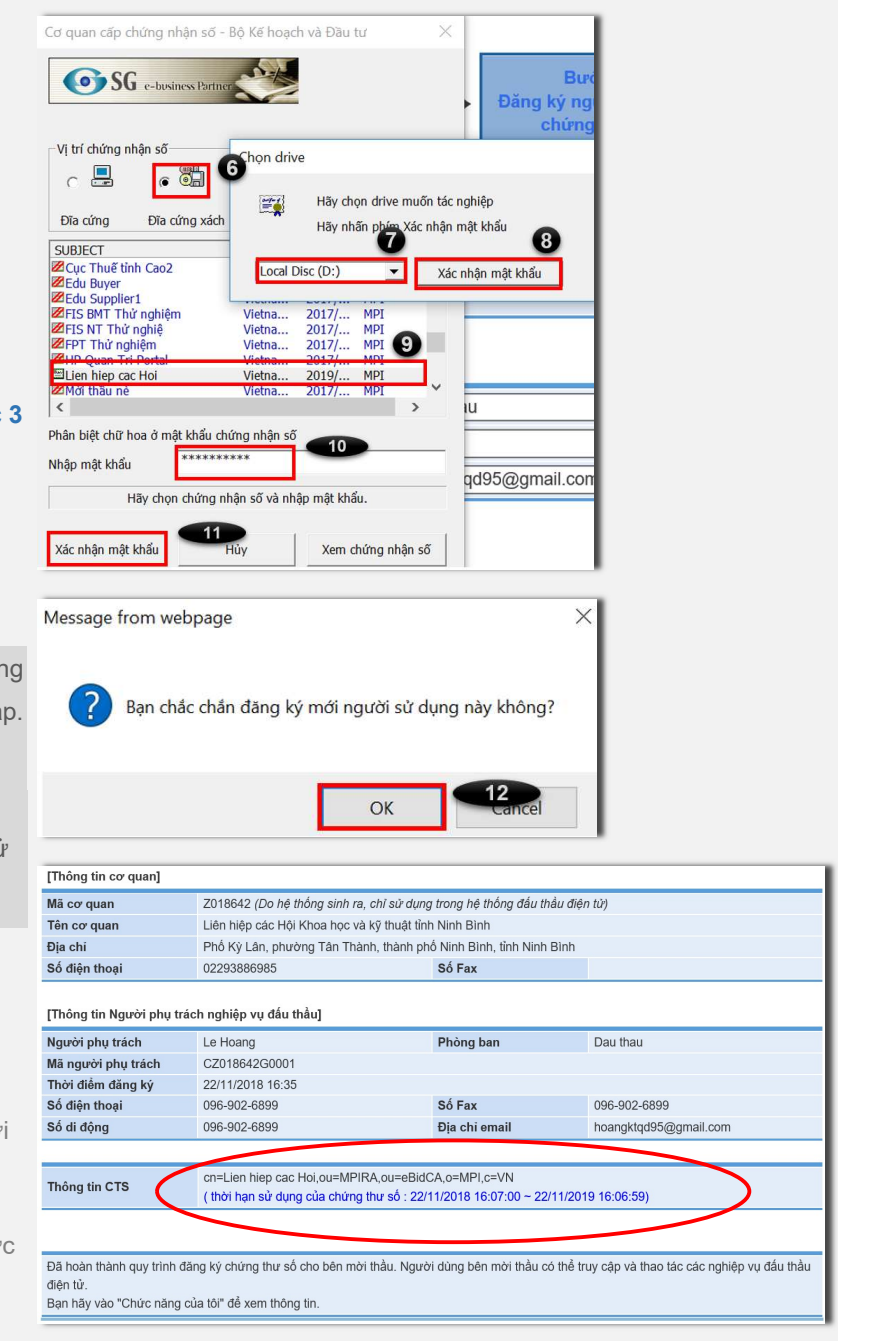

# HƯỚNG DẪN SỬ DỤNG HỆ THỐNG MẠNG ĐẦU THẦU QUỐC GIA

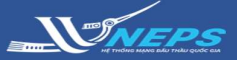

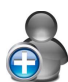

Đăng ký Bên mời thầu

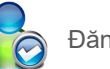

Đăng nhập Bên mời thầu

### ĐĂNG NHẬP BÊN MỜI THẦU

 Bên mời thầu sử dụng trình duyệt IE (32-Bit) và truy cập website hệ thống mạng đấu thầu quốc gia tại:

#### muasamcong.mpi.gov.vn

2. Chọn Đăng nhập hoặc Bên mời thầu.

- 3. Nhập Mật khẩu chứng thư số.
- 4. Chọn Đăng nhập.
- 5. Chọn Đĩa cứng xách

 6. Chọn drive - Ô cứng đã lưu chứng thư số (Lưu tại Bước 3 -Nhận chứng thư số).

- 7. Chọn Xác nhận mật khẩu.
- 8. Chọn Chứng thứ số đã lưu.
- 9. Chọn Xác nhận mật khẩu.

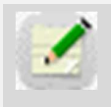

Nếu Chứng thư số bị thay đổi đường dẫn đã lưu thì khi đăng

Lưu ý đã lưu thì khi đăng nhập không thể tìm thấy. Vì vậy BMT cần chú ý lưu Chứng thư số đúng theo hướng dẫn bên trên để quá trình sử dụng sau này được thuận tiện, chính xác.

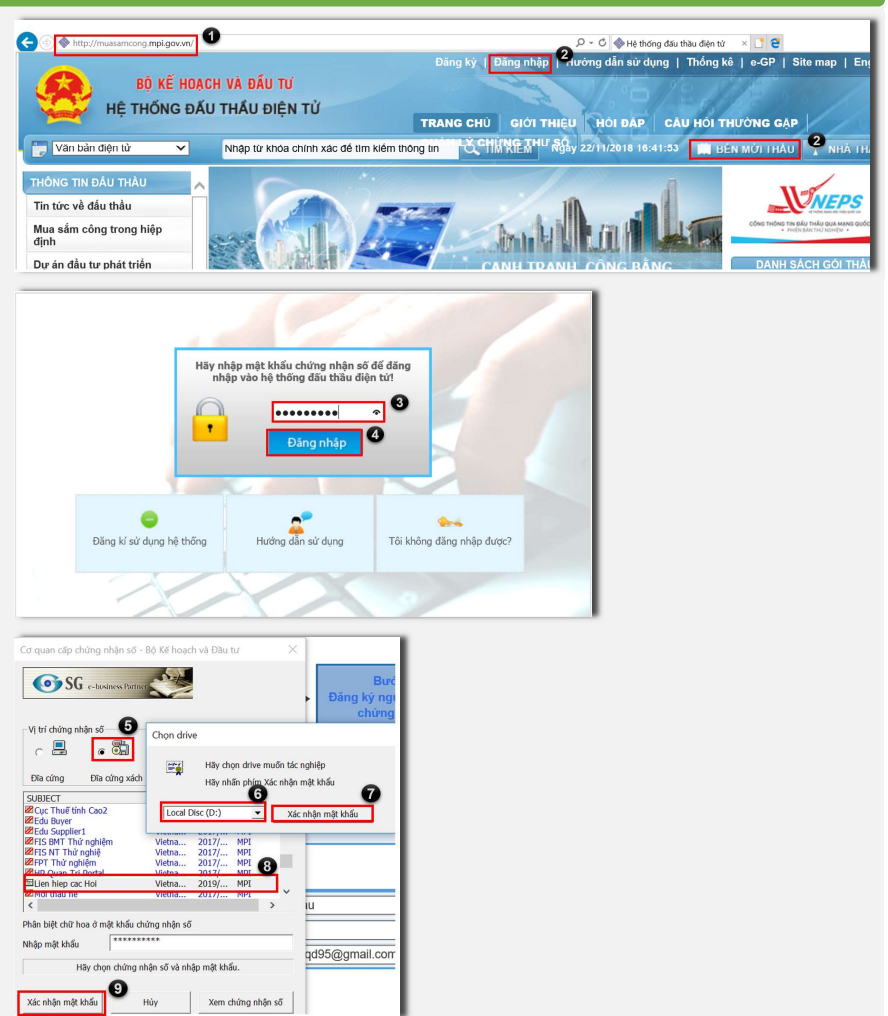

Sau khi hoàn thành đăng nhập, giao diện người dùng bên mời thầu hiển thị như dưới đây. Bên mời thầu chọn các nghiệp vụ để thao tác tại menu bên trái màn hình.

|                           | Chức năng của tôi   Đăng ký   Thoát   Hướng dẫn sử dụng   Thống kê   e-GP   Site n                           |
|---------------------------|----------------------------------------------------------------------------------------------------|
| - 😥 BỘ KẾ HO              | ACH VÀ ĐẦU TƯ                                                                                                |
| HÊ THỐNG Đ                | ẤU THẦU ĐIỆN TỬ                                                                                              |
| -                         | TRANG CHỦ GIỚI THIỆU HỎI ĐẤP CÂU HỎI THƯÔNG GẬP                                                              |
| 🕎 Văn bản điện tử 🗸 🗸     | Nhập từ khóa chính xác để tìm kiểm thông tin 🔤 💐 CHÍN KE THƯ 🖓 22/11/2018 16:52:41 🔛 BÉN MỚI THÂU 🍸 NHÀ THÂU |
| 🤱 Người dùng Bên mời thầu | 🕑 Hộp thư nhận                                                                                               |
| DỰ ẢN ĐẦU TƯ PHÁT TRIÊN   |                                                                                                    |
| KÉ HOACH LƯA CHON NHÀ     | Tên văn bán 🛛 Tất cả 🗸 🔪 🛛 10 Bản ghi 🗸                                                                      |
| THÂU                      | Ngày nhập 22/10/2018 22/11/2018 Tắt cả ✓ Xem văn bản đã xóa Tim kiếm                                         |
| GÓI THẦU HÀNG HÓA         | Tổng số 0 bản ghi, đã mở 0 bản ghi, Chưa mờ 0 bản ghi [ 🛃 Trang 1 / 0 ]                                      |
| GÓI THẦU XÂY LẤP          | Xóa                                                                                                    |
| <u>GÓI THÀU TIF VÁN</u>   | STT Mã/Tên NT Tên văn bán Số văn bán/Tên công trình Ngày gửi Trạng thái Đinh kêm 🗌                           |
|                           | Không tìm thấy kết quả nào.                                                                                  |
| GÓI THẦU PHI TƯ VÂN       | 🥢 [Trước 10] [1] [Sau 10] 😥                                                                                  |
| GÓI THẦU HÕN HỢP          |                                                                                                    |
| VÓN KHÁC                  | Trang chu   Giơi thiệu   Hương dân sự dụng   Liên hệ   Vê đầu trang                                          |
| LỰA CHỌN NHÀ ĐẦU TƯ       | Xây dựng và phát triển bởi Bộ Kế hoạch và Đầu tư                                                             |